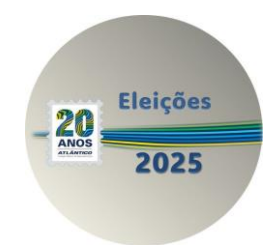

## Eleições 2025 - Como votar no seu candidato a Delegado

Dos dias 27 de janeiro, a partir de 12 horas, até o dia 31 de janeiro, às 18 horas (horário de Brasília), estará aberta a votação para os Delegados que irão compor os Colégios Eleitorais, através de plataforma digital operacionalizada pela Fundação Atlântico.

Para votar é muito simples, basta seguir as orientações abaixo:

 1 – Na semana da votação, você receberá no seu e-mail cadastrado na Fundação, uma mensagem com uma senha provisória, que deverá ser alterada quando você iniciar o processo de votação. Caso não tenha recebido, verifique sua caixa de spam/lixo eletrônico de seu e-mail.

**2** – No período da eleição, acesse a plataforma digital <u>https://fundacaoatlantico.eleicaonet.com.br/</u> e clique em **CLIQUE AQUI PARA VOTAR**. Você deverá digitar seu CPF, a senha provisória e clicar em **CONFIRMAR**.

3 – Na tela seguinte, você irá criar a sua senha de votação. Ela deverá conter: no mínimo 6 caracteres e apenas letras e números. Clique em CONFIRMAR.

4 – Em seguida, você terá acesso as instruções para a votação. Depois de ler, clique em VOTAR.

**Atenção:** observação apenas para o caso de você ser Participante e Assistido na Fundação. Na tela irá aparecer a sua opção atual de eleitor. Exemplo: Delegado Participante da sua UF, caso queira votar como Assistido clique no botão verde abaixo e faça novo login. Se já estiver na opção de sua preferência, clique em **VOTAR**.

- As cédulas de todos os candidatos da sua UF estarão disponíveis. Clique no espaço indicado em verde da cédula do seu candidato. Você poderá clicar em CORRIGIR, caso queira alterar. Quando estiver certo de sua opção, que poderá também ser BRANCO, NULO clique no botão verde para CONFIRMAR.
- ✓ Verifique a sua escolha mais uma vez e clique em CONFIRMAR. Caso ainda esteja em dúvida, clique em CORRIGIR.
- ✓ Ao CONCLUIR você terá acesso a tela de COMPROVANTE DE VOTAÇÃO, contendo o registro do seu CPF, Nome, nº do comprovante, endereço de IP, data e hora da votação. Você também receberá um e-mail com o seu nº do comprovante.

**Observação Importante:** Caso não tenha recebido/esquecido sua senha provisória, no dia da eleição, acesse a plataforma digital https://fundacaoatlantico.eleicaonet.com.br/ e clique em **VOTAÇÃO**. Você deverá digitar seu CPF e clicar em **RECUPERAR SENHA**, digite seu e-mail e automaticamente uma nova senha será encaminhada.